## Page 1 of 2

## First tutorial:

Forming queries using the design view in Access: create->query design

| FILE                  | HOME    | CREATE                     | EXTERNAL DATA                           |
|-----------------------|---------|----------------------------|-----------------------------------------|
|                       |         |                            |                                         |
| Applicatio<br>Parts • | n Table | Table Share<br>Design List | Point Query Query<br>ts * Wizard Design |
| Template              | s       | Tables                     | Queries                                 |

- Creating queries via the Design view (avoid the query wizard)
- Query 1:
  - A single table, no condition (e.g., from the example database show the full name and SIN of all the records in the Employees table)
- Query 2:
  - A single table, simple condition (e.g., e.g., from the example database show the full name, address and city of employees who live in Calgary)
- **Query3**: multiple tables
  - Full name, region description of all employees
- **Query 4**: multiple tables simple condition
  - Full name and region description of all employees from Region 1 (don't show the region # field because it's not meaningful)
    - Notice how you can include an attribute in a query but not display that column by unchecking it
    - Also notice in notice in the SQL view that an attribute can be included in the WHERE clause without being included in the SELECT clause

## Second tutorial:

- Query 5: AND
  - Show full name and pay rate of employees who earn \$5 \$50
- **Query 5B**: Change above query from AND to OR

## • Student exercise 1

- Show full name of pay rate of employees who earn over \$50 and live in Calgary
- Query 6: OR
  - Show full name and city of employees who live in Racoon City or Silent Hill
- Query 7: NOT
  - Show the City of every employee except for those in Calgary
- Student exercise 2: AND, NOT
  - Show full name, pay rate and city of employees who earn \$20 or less and don't live in Calgary
- **Query 8**: Query multiple tables with more complex conditions (again using the logical operators OR, AND, NOT)
  - Show full name, region description of employees and pay rate from western or central Canada whose earnings falls within one the following categories: less than \$21, more than \$75
- Creating reports in Access to display query results